# Erste Schritte ins Hamnet

### Den eigenen Rechner vorbereiten

Die Verbindung Rechner – Hamnet Router erfolgt über eine Netzwerkverbindung. Der Router legt die TCP/IP Adressen fest – deshalb muß am verwendeten Rechner oder Laptop folgende Einstellung vorgenommen werden:

In der Systemsteuerung auf "Netzwerkverbindungen" gehen Assistent

| Assistent für neue Verbindungen 🔬 Netzwe                                | rkinstallations-Assistent                                                                                                    |
|-------------------------------------------------------------------------|----------------------------------------------------------------------------------------------------|
| LAN oder Hochgeschwindigkeitsinternet                                   | La Status von LAN-Verbindung                                                                                                    |
| LAN-Verbindung<br>Verbindung hergestellt<br>Realtek RTL8139-Familie-PCI | Allgemein Netzwerkunterstützung<br>Verbindung<br>Status: Verbindung hergestellt<br>Dauer: 00:48:34<br>Übertragungsrate: 100,0 MBit/s |
|                                                                         | Aktivität<br>Gesendet — Empfangen<br>Pakete: 15.133   17.865                                                                         |
|                                                                         | Eigenschaften Deaktivieren<br>Schließen                                                                                              |

Einen Doppelklick auf "Lan Verbindung" ausführen – das nebenstehende Fenster öffnet sich.

Nun auf "Eigenschaften" klicken

#### Folgendes Fenster erscheint:

| 🚣 Eigenschaften von LAN-Verbindung 🔋 🗙                                                    |  |  |  |  |  |  |  |
|-------------------------------------------------------------------------------------------|--|--|--|--|--|--|--|
| Allgemein Erweitert                                                                       |  |  |  |  |  |  |  |
| Verbindung herstellen über:                                                               |  |  |  |  |  |  |  |
| Bealtek RTL8139-Familie-PCI-Fast Et Konfigurieren                                         |  |  |  |  |  |  |  |
| Diese Verbindung verwendet folgende Elemente:                                             |  |  |  |  |  |  |  |
| 🗹 📮 QoS-Paketplaner 📃                                                                     |  |  |  |  |  |  |  |
| AEGIS Protocol (IEEE 802.1x) v3.4.5.0                                                     |  |  |  |  |  |  |  |
|                                                                                           |  |  |  |  |  |  |  |
|                                                                                           |  |  |  |  |  |  |  |
| Installieren Deinstallieren Eigenschaften                                                 |  |  |  |  |  |  |  |
| Beschreibung                                                                              |  |  |  |  |  |  |  |
| TCP/IP, das Standardprotokoll für WAN-Netzwerke, das den                                  |  |  |  |  |  |  |  |
| Netzwerke ermöglicht.                                                                     |  |  |  |  |  |  |  |
|                                                                                           |  |  |  |  |  |  |  |
| Symbol bei Verbindung im Infobereich anzeigen                                             |  |  |  |  |  |  |  |
| Benachrichtigen, wenn diese Verbindung eingeschrankte oder<br>keine Konnektivität besitzt |  |  |  |  |  |  |  |
|                                                                                           |  |  |  |  |  |  |  |
| OK Abbrechen                                                                              |  |  |  |  |  |  |  |
|                                                                                           |  |  |  |  |  |  |  |

Das "Internetprotokoll (TCP/IP) auswählen (darauf klicken) und wieder auf Eigenschaften klicken.

Dann sollte folgendes Fenster erscheinen:

| igenschaften von Internetprotokoll (TCP/IP)                                                                                     |                                                                                                |  |  |  |  |  |  |
|----------------------------------------------------------------------------------------------------|------------------------------------------------------------------------------------------------|--|--|--|--|--|--|
| Allgemein Alternative Konfiguration                                                                                             |                                                                                                |  |  |  |  |  |  |
| IP-Einstellungen können automatisch<br>Netzwerk diese Funktion unterstützt<br>den Netzwerkadministrator, um die ge<br>beziehen. | zugewiesen werden, wenn das<br>Wenden Sie sich andernfalls an<br>seigneten IP-Einstellungen zu |  |  |  |  |  |  |
| IP-Adresse automatisch beziehe                                                                                                  | en                                                                                             |  |  |  |  |  |  |
| C Folgende IP-Adresse verwende                                                                                                  | n:                                                                                             |  |  |  |  |  |  |
| IP-Adresse:                                                                                                    |                                                                                                |  |  |  |  |  |  |
| Subnetzmaske:                                                                                                    | · · · ·                                                                                        |  |  |  |  |  |  |
| Standardgateway:                                                                                                    | · · · · · ·                                                                                    |  |  |  |  |  |  |
| ONS-Serveradresse automatisc Folgende DNS-Serveradressen Bevorzugter DNS-Server:                                                | h beziehen<br>verwenden:                                                                       |  |  |  |  |  |  |
| Alternativer DNS-Server:                                                                                                    |                                                                                                |  |  |  |  |  |  |
|                                                                                                    | Erweitert                                                                                      |  |  |  |  |  |  |
|                                                                                                    | OK Abbrechen                                                                                   |  |  |  |  |  |  |

Ist das so wie oben, ist der Rechner korrekt vorbereitet. Falls Adressen eingetragen sind, bitte wie oben ändern.

### Verbindung Router – Rechner aufbauen

- den Router mit einer Antenne verbinden
- das Lan Kabel des Routers (das weisse Flachbandkabel) mit der Netzwerkbuchse des Rechners verbinden
- den Router einschalten

Am Rechner ist kurz darauf unten rechts folgendes Symbol zu sehen:

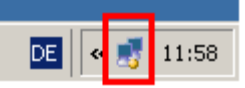

(der gelbe Punkt bewegt sich)

Jetzt bekommt der Rechner vom Router eine Netzwerkadresse. Bitte warten, bis der Vorgang abgeschlossen ist.

#### Programm "Winbox" laden

Das Programm "Winbox" wird benötigt, um den darauf folgenden Punkt durchzuführen. Wer sich ganz sicher ist, dass die Verbindung funktionieren wird (z.B. man sieht den Olympiaturm), kann die beiden Punkte überspringen und gleich versuchen ins Hamnet zu kommen.

Den Browser starten, mit dem man normalerweise ins Internet geht Die Adresse <u>http://192.168.1.1</u> aufrufen:

| Datei Beart              | beiten Ansicht               | Favo            |              |                                |                |              |              |            |
|--------------------------|------------------------------|-----------------|--------------|--------------------------------|----------------|--------------|--------------|------------|
| C Zurück                 | - 🕞 - 💌                      | 2               |              |                                |                |              |              |            |
| Adresse H                | http://192.168.1.1           |                 |              |                                |                |              |              |            |
| Folgendes                | Fenster wird                 | aufgel          | baut:        |                                |                |              |              |            |
| 🚰 MikroTik - Quick Set - | at admin@192.168.1.1 - Webfi | g v5.18 on RB43 | 33AH (mipsbe | ) - Microsoft Internet Explore | ar -           |              |              | _ & ×      |
| Datei Bearbeiten Ans     | icht Favoriten Extras ?      |                 |              |                                |                |              |              |            |
| 🕞 Zurück 👻 🌍 👻           | 🗴 💈 🏠 🔎 Suchen               | ☆ Favoriten     | 🙆 😒          | 崣 🗹 • 📙 🚳 👘                    |                |              |              |            |
| Adresse http://192.16    | 8.1.1                        |                 |              |                                |                |              | 🗾 🔁 Wechseln | zu Links » |
| Quick Set                |                              |                 |              |                                |                |              | WebFig v     | 5.18 🔶     |
| Interfaces               |                              |                 |              |                                |                |              |              | k Cot      |
| Wireless                 |                              |                 |              |                                |                |              |              | N BEL      |
| Bridge                   |                              |                 |              |                                |                |              |              |            |
| Mach                     |                              |                 | Info         |                                |                |              | Config       | gurati     |
| TP                       | WLAN MAC Address             | 00:0B:6B:23     | :49:01       | Mode                           | • Router       | O Bridge     |              |            |
| MPLS                     |                              | 00.00.42.44     | -80-40       |                                |                |              |              |            |
| Routing                  | LAN MAU Address              | UU:UC:42:4A     | (189:AD      |                                |                |              |              |            |
| System                   | 20                           | GHz-B/G 🔄       | l/ireless    | Address Acquisition            | Static         | O DHCP O P   | PPoE         |            |
| Queues                   | Ct-st-                       | <i>1</i>        | _            |                                | 0.0.0/0        |              | 51105 B      |            |
| Files                    | station                      | /1/12           |              | WLAN IP Address                | 0.0.0.0/0      | DHCP Release | DHCP Renew   |            |
| Log                      | AP MAC                       |                 |              | Gateway                        | 0.0.0.0        |              |              |            |
| Radius                   | SSID                         |                 |              |                                |                |              |              |            |
| Tools                    | 3310                         |                 |              | Upload                         |                | ▼ bits/s     |              |            |
| New Terminal             | Tx/Rx Signal Strength        |                 |              |                                |                |              |              |            |
| Make Supout.rif          |                              |                 |              | Download                       | I              | ➡ bits/s     |              |            |
| Undo                     |                              |                 |              |                                |                |              |              | 14         |
| Redo                     | Signal To Noise              |                 |              |                                |                |              |              |            |
| Hide Menu                | Wireless Protocol            |                 |              | LAN IP Address                 | 192.168.1.1/   | 24           |              |            |
| Hide Passwords           |                              |                 | 1            | DHCP Server                    | <b>V</b>       |              |              |            |
| Safe Mode                |                              | Disconnect      |              | DHCD Server Dange              | • 0.0.0.200-19 | 2 168 1 100  |              |            |
| Design Skin              |                              |                 |              | Sher Server Kange              | - 0.0.0.200-13 | 2.100.1.100  |              |            |
|                          |                              |                 |              | NAT                            |                |              |              |            |
| Manual                   |                              |                 |              |                                |                |              |              | Susta      |
| WINBOX                   |                              |                 |              |                                |                |              |              | SYSTE      |
| Graphs                   |                              |                 |              | Router Identity                | MikroTik       |              |              | •          |
| 🕘 Fertig                 | 1                            |                 | D .          | -                              |                |              | Internet     | -          |
| Start 🔄 SW               | Erste Schritte               | e ins Hamne     | 🕘 MikroTik - | Quick Set a                    |                |              | DE           | « 🥑 18:56  |

Nun auf "Winbox" (oben rot umrahmt) klicken und den Speicherort der Datei festlegen:

| Dateidow | Dateidownload - Sicherheitswarnung                                                                                                    |   |  |  |  |  |  |  |
|----------|----------------------------------------------------------------------------------------------------|---|--|--|--|--|--|--|
| Möchte   | en Sie diese Datei speichern oder ausführen?                                                                                                    |   |  |  |  |  |  |  |
|          | Name: winbox.exe<br>Typ: Anwendung, 111 KB<br>Von: 192.168.1.1                                                                                                    |   |  |  |  |  |  |  |
|          | Ausführen Speichern Abbrechen                                                                                                    | ] |  |  |  |  |  |  |
| :        | Dateien aus dem Internet können nützlich sein, aber dieser Dateity<br>kann eventuell auf dem Computer Schaden anrichten. Führen Sie<br>diese Software nicht aus und speichern Sie sie nicht, falls Sie der<br>Quelle nicht vertrauen. <u>Welches Risiko besteht?</u> | p |  |  |  |  |  |  |

Das Programm benötigt keine Installation, es wird einfach durch einen Doppelklick gestartet.

# Hamnet Verbindung überprüfen (Signalstärke)

Das Programm "Winbox" starten:

| 🔇 MikroTik 1 | WinBox Loader v2.2 | 2.18  | <u>- 🗆 ×</u> |
|--------------|--------------------|-------|--------------|
| Connect To:  | 192.168.1.1        |       | Connect      |
| Login:       | admin              |       |              |
| Password:    |                    |       |              |
|              | Keep Password      |       | Save         |
|              | Secure Mode        |       | Remove       |
|              | Load Previous Ses  | ssion | Tools        |
| Note:        | MikroTik           |       |              |
| Address 🛆    | User               | Note  |              |
|              |                    |       |              |
|              |                    |       |              |
| I            |                    |       |              |

# Auf "Connect" klicken $\rightarrow$ dann erscheint folgendes Fenster:

|   | 🅒 a | dmin@192.168.1.1 | (Mik       | roTik) - WinBox v | 5.18 on RB433AH (mij   | osbe)     |             |                 |               |         |             |        |
|---|-----|------------------|------------|-------------------|------------------------|-----------|-------------|-----------------|---------------|---------|-------------|--------|
|   | 6   | 😋 🛛 Safe Mode    | ]          |                   |                        |           |             |                 |               |         |             |        |
| Γ |     | Quick Set        | Wirele     | ess Tables        |                        |           |             |                 |               |         |             |        |
|   |     | Interfaces       | Inter      | faces Nstreme Dua | I Access List Registra | tion Conr | nect List S | ecurity Profile | s             |         |             |        |
|   |     | Wireless         | <b>+</b> - |                   | 🕾 🍸 Scanner            | Freq. Us  | age Alig    | nment W         | ireless Sniff | er Wire | eless Snoop | er     |
|   |     | Bridge           |            | Name 🛆            | Туре                   | L2 MTU    | Tx          | Bx              | Tx Pac I      | Rx Pac  | Tx Drops F  | }x Dro |
|   |     | PPP              | R          | �∲wlan1           | Wireless (Atheros AR5  | 2290      | 0 bp:       | s O bps         | 0             | 0       | 0           |        |
|   |     | Switch           |            |                   |                        |           |             |                 |               |         |             |        |

Auf den Reiter "Interfaces" (rot umrahmt) klicken

Den "Scanner" (rot umrahmt) starten, das Fenster unten erscheint. Jetzt noch auf "Start" klicken. Falls die Verbindung zum Hamnet erfolgreich war, sieht das so aus:

| Scan  | ner               |        |      |      |       |        |       |       |            |   |            | × |
|-------|-------------------|--------|------|------|-------|--------|-------|-------|------------|---|------------|---|
| Inter | face: wlan1       |        |      |      |       |        |       |       | ₹          |   | Start      |   |
|       |                   |        |      |      |       |        |       |       |            |   | Stop       |   |
|       |                   |        |      |      |       |        |       |       |            |   | Close      |   |
|       |                   |        |      |      |       |        |       |       |            | N | lew Window | v |
|       |                   |        |      |      |       |        |       |       |            |   | Connect    |   |
|       | Address           | SSID   | Band | Chan | Frequ | Signal | Noise | Signa | Badio Name |   | BouterO    | - |
| ARB   | 00:0B:6B:23:4B:F8 | HAMNET | 2GHz | 5MHz | 2332  | -86    | -101  | 15    | DBOTVM     |   | 5.21       | - |
|       |                   |        |      |      |       |        |       |       |            |   |            |   |
|       |                   |        |      |      |       |        |       |       |            |   |            |   |

Die Antennenausrichtung kann mit der Anzeige der Signalstärke optimiert werden. Die Anzeige erfolgt in dBm – der negative Wert wird also kleiner wenn die Signalstärke besser wird. Ab -90 dBm und höher bricht die Verbindung ab.

So sieht es aus, wenn es keine Verbindung gibt:

| Scanner (R | unning) |      |      |      |       |       |       |       |            |           | ×   |
|------------|---------|------|------|------|-------|-------|-------|-------|------------|-----------|-----|
| Interface: | wlan1   |      |      |      |       |       |       |       | ₹          | Start     |     |
|            |         |      |      |      |       |       |       |       |            | Stop      |     |
|            |         |      |      |      |       |       |       |       |            | Close     |     |
|            |         |      |      |      |       |       |       |       |            | New Windo | W   |
|            |         |      |      |      |       |       |       |       |            | Connect   |     |
| Addre      | 988     | SSID | Band | Chan | Frequ | Signa | Noise | Signa | Radio Name | Router0   | . 🔻 |
|            |         |      |      |      |       |       |       |       |            |           |     |
|            |         |      |      |      |       |       |       |       |            |           |     |

In diesem Fall erscheint keine Anzeige – das Fenster bleibt unverändert.

Wichtig ist, dass man quasi Sichtverbindung zum Olympiaturm hat. Die Antenne muß ziemlich genau ausgerichtet werden.

# Im Hamnet surfen

Jetzt den gewohnten Internetbrowser starten und eine der folgenden Seiten aufrufen:

| RWTH Aachen db0sda.ampr.org<br>THW Aachen db0ach.ampr.org<br>Emmerich db0eeo.ampr.org/wb<br>Sternwarte Bochum<br>OEVSV DX-Cluster Web interface<br>OE7XGR Zillertal<br>db0fhn.ampr.org<br>db0koe<br>Amateurfunk Wiki | 44.225.56.130<br>44.225.57.2<br>44.130.146.250<br>44.225.52.20<br>44.143.1.90<br>44.143.168.90<br>44.130.60.100<br>44.225.56.72<br>44.225.71.134 |
|----------------------------------------------------------------------------------------------------|----------------------------------------------------------------------------------------------------|
| Suchmaschine Vacy                                                                                                    | http://yacy.db0fbw.ampr.org                                                                                                    |
| Suchinaschine racy                                                                                                    | http://yacy.ub011w.ampi.org                                                                                                    |

Viel Spaß!

.